민원인 안내서

## 자체평가 자주묻는 질문집

2024.

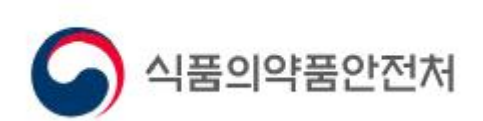

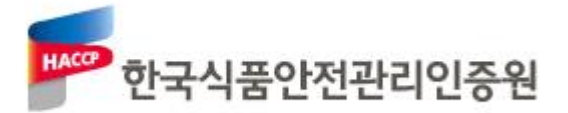

## CONTENTS

| 1. | 인허가번호로 업체검색을 할 수 없습니다 | 1 |
|----|-----------------------|---|
| 2. | 로그인 단계에서 문제가 발생합니다    | 2 |
| 3. | 모든 유형이 나오지 않습니다       | 3 |
| 4. | 자체평가 메뉴만 있습니다         | 4 |

## 질 문 1

인허가번호로 업체검색을 할 수 없습니다.

| 업체명<br>업체명<br>업체명 조회가 되지 않는 경우는 인허가번호를 오기하여 발생합니다.<br>○ 허가증의 인허가번호가 틀린 경우<br>※ 지방자치제도라서 인허가번호가 허가증에 제대로 기재되어 있지 않는 경우가 있습<br>↓<br>조새평가대생확인<br>인허가번호를 확인하는 방법<br>○ 조사평가 대상확인을 통해 역으로 찾을 수 있습니다.<br>※ https://fresh.haccp.or.kr > HACCP > 조사평가대상확인<br>> 인증서 우측상단의 인증번호(2020-1-0001/형식으로 작성)로 검색 >> 인허가번호확인                                                                                                    | 인허가번호                                                                                                    | 인허가번호 입력(숫자( 업체조회<br>* 허가증(신고필증, 축산업허가증, 영<br>* 공급업체인 경우 해당없음                                                                                                    |  |  |  |
|----------------------------------------------------------------------------------------------------|----------------------------------------------------------------------------------------------------|----------------------------------------------------------------------------------------------------|--|--|--|
| 업체명 조회가 되지 않는 경우는 인허가번호를 오기하여 발생합니다.<br>○ 허가증의 인허가번호가 틀린 경우<br>※ 지방자치제도라서 인허가번호가 허가증에 제대로 기재되어 있지 않는 경우가 있습<br>↓<br>조사평가대상확인<br>인허가번호를 확인하는 방법<br>○ 조사평가 대상확인을 통해 역으로 찾을 수 있습니다.<br>※ https://fresh.haccp.or.kr > HACCP > 조사평가대상확인<br>> 인증서 우측상단의 인증번호(2020-1-0001/형식으로 작성)로 검색 >> 인허가번호확인                                                                                                    | 업체명                                                                                                    |                                                                                                    |  |  |  |
| <ul> <li>○ 허가증의 인허가번호가 틀린 경우</li> <li>※ 지방자치제도라서 인허가번호가 허가증에 제대로 기재되어 있지 않는 경우가 있습</li> <li>↓</li> <li>조새평가대상확인</li> <li>인허가번호를 입력해세요. 인증번호 예)2022-1-1234</li> <li>업제명 입력하세요. 전체</li> <li>전체</li> <li>전체</li> <li>전체</li> <li>인허가번호를 확인하는 방법</li> <li>○ 조사평가 대상확인을 통해 역으로 찾을 수 있습니다.</li> <li>※ https://fresh.haccp.or.kr &gt; HACCP &gt; 조사평가대상확인</li> <li>&gt; 인증서 우측상단의 인증번호(2020-1-0001/형식으로 작성)로 검색 &gt;&gt; 인허가번호확인</li> </ul> | 업체명 조회가 되지 않는 경우는 인허가번호를 오기하여 발생합니다.                                                                                                    |                                                                                                    |  |  |  |
| ** 지방자치제도라서 인허가번호가 허가중에 제대로 기재되어 있지 않는 경우가 있습<br>↓<br>조사평가대상확인<br>                                                                                                    | <ul> <li>○ 허가증의 인허가번호가</li> </ul>                                                                                                    | · 틀린 경우                                                                                                    |  |  |  |
| 2사평가대상확인         인허가번호를 입력하세요       인증번호       예)2022-1-1234       업체명 입력하세요       전체         감색         인허가번호를 확인하는 방법         이 조사평가 대상확인을 통해 역으로 찾을 수 있습니다.         ** https://fresh.haccp.or.kr > HACCP > 조사평가대상확인         > 인증서 우측상단의 인증번호(2020-1-0001/형식으로 작성)로 검색 >> 인허가번호확인                                                                                                    | ※ 지방자지제도라서 인허가법                                                                                                    | 컨호가 허가중에 제대로 기재되어 있지 않는 경우가 있습<br>↓                                                                                                    |  |  |  |
| 인허가번호 일러해서요. 인증번호 예/2022-1-1234 업체명 업체명 입력하세요. 전체<br>검색<br>인허가번호를 확인하는 방법<br>• 조사평가 대상확인을 통해 역으로 찾을 수 있습니다.<br>** https://fresh.haccp.or.kr > HACCP > 조사평가대상확인<br>> 인증서 우측상단의 인증번호(2020-1-0001/형식으로 작성)로 검색 >> 인허가번호확인                                                                                                    | 조사평가대상확인                                                                                                    |                                                                                                    |  |  |  |
| 객<br>인허가번호를 확인하는 방법<br>• 조사평가 대상확인을 통해 역으로 찾을 수 있습니다.<br>** https://fresh.haccp.or.kr > HACCP > 조사평가대상확인<br>> 인증서 우측상단의 인증번호(2020-1-0001/형식으로 작성)로 검색 >> 인허가번호확인                                                                                                    | 인허가번호 인허가번호를 입력하세요.                                                                                                    | 인증번호 예)2022-1-1234 업체명 업체명 입력하세요. 전체                                                                                                    |  |  |  |
| 건<br>인허가번호를 확인하는 방법<br>○ 조사평가 대상확인을 통해 역으로 찾을 수 있습니다.<br>※ https://fresh.haccp.or.kr > HACCP > 조사평가대상확인<br>> 인증서 우측상단의 인증번호(2020-1-0001/형식으로 작성)로 검색 >> 인허가번호확인                                                                                                    |                                                                                                    |                                                                                                    |  |  |  |
| 인허가번호를 확인하는 방법<br>• 조사평가 대상확인을 통해 역으로 찾을 수 있습니다.<br>** https://fresh.haccp.or.kr > HACCP > 조사평가대상확인<br>> 인증서 우측상단의 인증번호(2020-1-0001/형식으로 작성)로 검색 >> 인허가번호확인                                                                                                    |                                                                                                    | 검색                                                                                                    |  |  |  |
| 인허가번호를 확인하는 방법<br>• 조사평가 대상확인을 통해 역으로 찾을 수 있습니다.<br>* https://fresh.haccp.or.kr > HACCP > 조사평가대상확인<br>> 인증서 우측상단의 인증번호(2020-1-0001/형식으로 작성)로 검색 >> 인허가번호확인                                                                                                    |                                                                                                    |                                                                                                    |  |  |  |
| <ul> <li>조사평가 대상확인을 통해 역으로 찾을 수 있습니다.</li> <li>* https://fresh.haccp.or.kr &gt; HACCP &gt; 조사평가대상확인</li> <li>&gt; 인증서 우측상단의 인증번호(2020-1-0001/형식으로 작성)로 검색 &gt;&gt; 인허가번호확인</li> </ul>                                                                                                    | 인허가번호를 확인하는 방법                                                                                                    |                                                                                                    |  |  |  |
| ※ nttps://iresn.naccp.or.kr > HACCP > 조사평가대상확인<br>> 인증서 우측상단의 인증번호(2020-1-0001/형식으로 작성)로 검색 >> 인허가번호확인                                                                                                    | 인허가번호들 왁인하는 명                                                                                                    |                                                                                                    |  |  |  |
|                                                                                                    | 인허가번호들 확인하는 명<br>• 조사평가 대상확인을 통                                                                                                    | 통해 역으로 찾을 수 있습니다.                                                                                                    |  |  |  |
|                                                                                                    | 인허가번호들 확인하는 명<br>• 조사평가 대상확인을 통<br>※ https://fresh.haccp.or.<br>> 인증서 우측상단의 인증번호                                                         | 통해 역으로 찾을 수 있습니다.<br>.kr > HACCP > 조사평가대상확인<br>호(2020-1-0001/형식으로 작성)로 검색 >> 인허가번호확인                                                                                    |  |  |  |
| 아이디의 업체현황에서 도입업체, 인허가번호를 수정하는 방법                                                                                                    | 인허가번호들 확인하는 명<br>• 조사평가 대상확인을 통<br>※ https://fresh.haccp.or.<br>> 인증서 우측상단의 인증번호<br>아이디의 업체현황에서 또                                        | 통해 역으로 찾을 수 있습니다.<br>.kr > HACCP > 조사평가대상확인<br>호(2020-1-0001/형식으로 작성)로 검색 >> 인허가번호확인<br>도입업체, 인허가번호를 수정하는 방법                                                            |  |  |  |
| 아이디의 업체현황에서 도입업체, 인허가번호를 수정하는 방법<br>• 프레시 홈페이지에서 아이디의 업체현황을 수정할 수 있습니다.<br>** 도입업체 수정 : 신푸(추사무)업체는 고급언체가 아니라 도입언체를 서택해야하                                                                                                    | 인허가번호들 확인하는 명<br>○ 조사평가 대상확인을 통<br>※ https://fresh.haccp.or.<br>> 인증서 우측상단의 인증번호<br>아이디의 업체현황에서 도<br>○ 프레시 홈페이지에서 여<br>※ 도입업체 스저 · 시푸(추사 | 통해 역으로 찾을 수 있습니다.<br>.kr > HACCP > 조사평가대상확인<br>호(2020-1-0001/형식으로 작성)로 검색 >> 인허가번호확인<br>도입업체, 인허가번호를 수정하는 방법<br>가이디의 업체현황을 수정할 수 있습니다.<br>\\무)업체는 공급업체가 아니라 도입업체를 서택해야하 |  |  |  |

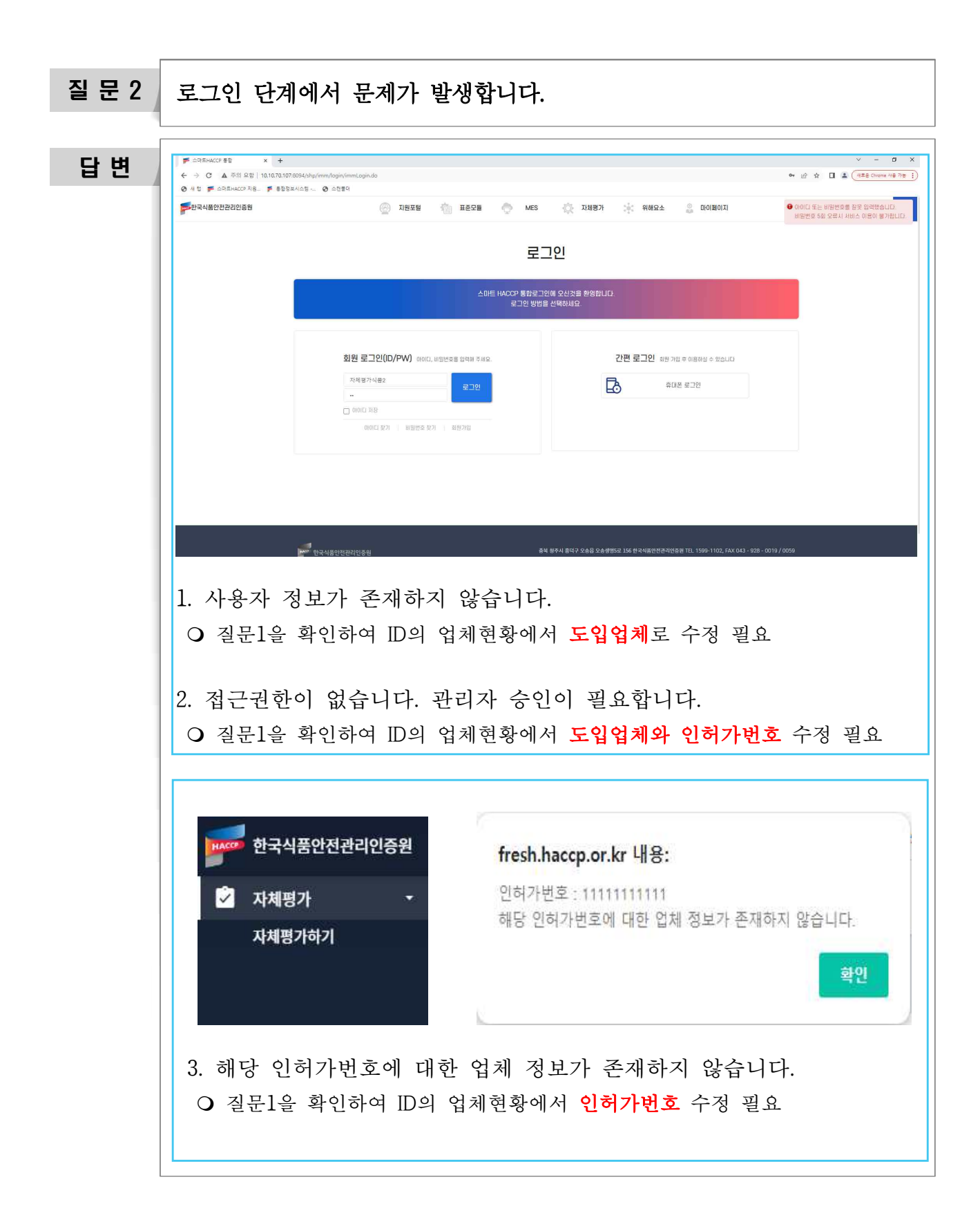

| 질 문 3 | 모든 유형이 나오지 않습니다.                                                                                                    |                     |  |  |  |
|-------|----------------------------------------------------------------------------------------------------|---------------------|--|--|--|
| 답변    | <ol> <li>자체평가 시스템은 ID의 인허가번호를 기준으로 운영됩니다.</li> <li>이 인허가번호 별로 가입을 진행해주시기 바랍니다.</li> <li>※ 식육포장처리업, 식육가공업 두 개의 허기증을 가지고 있는 경우 2개의 ID를 생성해야 합니다.</li> </ol>                     |                     |  |  |  |
|       |                                                                                                    |                     |  |  |  |
|       | 신청 > 업체현황 > 자체평가 > 증빙자료 > 동의서                                                                                                    |                     |  |  |  |
|       | 자체평가                                                                                                    |                     |  |  |  |
|       | 품목: 소스 자율 ·<br>소스<br>조림류<br>즉석조리식품<br>비가열음료                                                                                                    |                     |  |  |  |
|       |                                                                                                    |                     |  |  |  |
|       | 소계                                                                                                    | 200 / 200 100점 (적합) |  |  |  |
|       | 이전 임시저장 저장 및 다음 닫기                                                                                                    |                     |  |  |  |
|       | 2. 위 사진의 품목을 클릭하여 다른 유형들을 평가하실 수 있습니다.                                                                                                    |                     |  |  |  |
|       | ○ 상단의 (신청>업체현황>자체평가>증빙자료>동의서) 메뉴를 활용하여                                                                                                    |                     |  |  |  |
|       | 증빙자료 메뉴로 갔다가 자체평가 메뉴로 올수 있습니다.                                                                                                    |                     |  |  |  |
|       | <ul> <li>※ 품목선택 &gt; 일괄품목만점저장 &gt; 해당품목 평가실시 &gt; 저장 및 다음 &gt;</li> <li>증빙자료 메뉴로 이동 &gt; 상단의 자체평가 메뉴를 통해 복귀 &gt; 품목선택</li> <li>&gt; 해당품목 평가실시 &gt; 저장 및 다음 으로 반복작업</li> </ul> |                     |  |  |  |

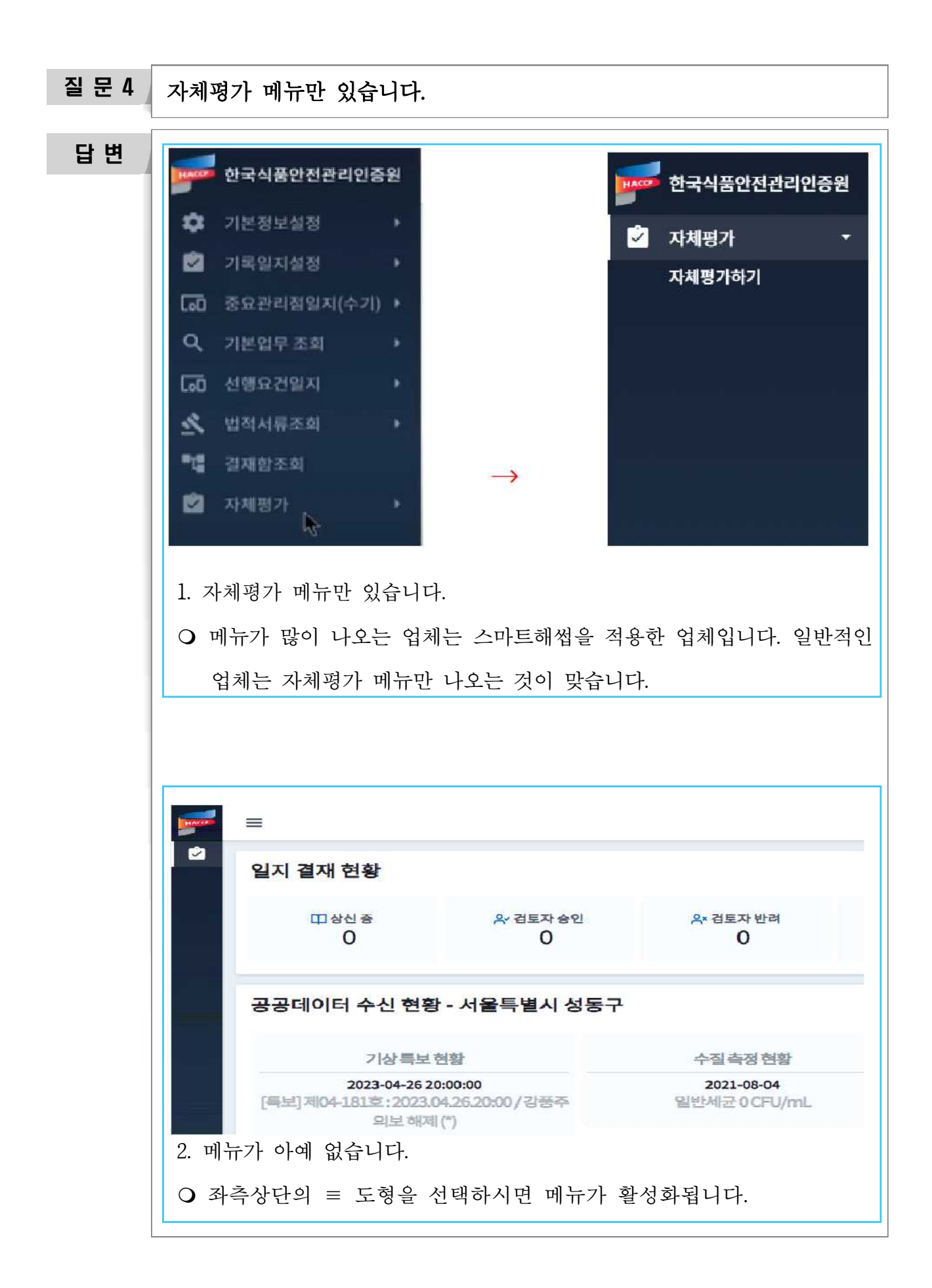

## 자체평가 자주묻는 질문집

초 판 발행 2024년 2월 16일

발행처 한국식품안전관리인증원 인증심사본부 충청북도 청주시 오송읍 오송생명5로 156 전화: 043-928-0115 http://www.haccp.or.kr

이 안내서는 식품 및 축산물 안전관리인증기준(HACCP)과 관련된 올바른 정보를 제공하기 위해 제작되었으며, 개인이나 단체에 의해 기타 다른 용도로 활용될 수 없습니다. 이 안내서의 내용을 인용할 때에는 반드시 한국식품안전관리 인증원장의 동의를 얻어야 합니다.